# Удаление плитки

## Удаление ряда плитки

Удалить **один ряд плитки** можно двумя способами:

### С помощью "горячих" клавиш

- 1. Кликните по любой плитке в ряду, который хотите удалить;
- 2. нажмите сочетание клавиш на клавиатуре **Ctrl+Del** (Delete). Ряд будет удалён.

### С помощью контекстного меню

- 1. Правой клавишей мыши кликните по любой плитке ряда, который хотите удалить;
- 2. в контекстном меню выберите «Удалить» → «Удалить ряд».

### Удаление плитки на всей поверхности

#### С помощью "горячих" клавиш

- 1. Кликните по любой плитке на поверхности, которую хотите очистить;
- 2. нажмите сочетание клавиш на клавиатуре **Shift+Del** (Delete). Все плитки с поверхности будут удалены.

### С помощью контекстного меню

- 1. Правой клавишей мыши кликните по любой плитке ряда, который хотите удалить;
- 2. в контекстном меню выберите «Удалить» → «Удалить все плитки».

### Предыдущая статья Следующая статья

### В Руководстве пользователя:

• Удаление плитки

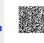